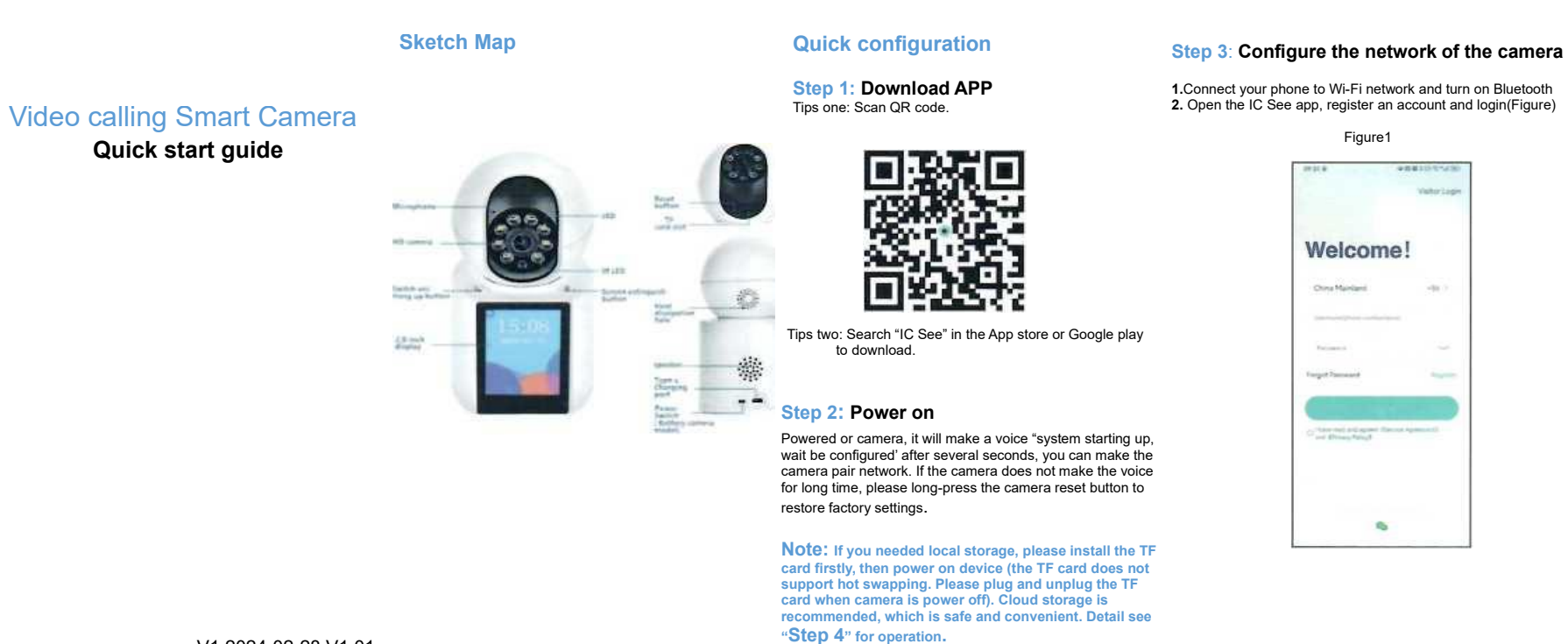

V1 2024-02-28 V1.01

3.After successful login, click the "+" button (Figure 2). 4.Wait for the device to be added to be found, and click "OK" (Figure 3).

5. Enter the Wi-Fi password and click "OK" (Figure 4). 6. Wait for the camera network configuration, when the camera 8. After the configuration is completed, the device is displayed

the network configuration is successful (Figure 5).

7.After the network configuration is successful, set the camera name (Figure 6).

issues a "connect successfully" voice prompt, indicating that in [Smart Device]. Click to open the real-time preview screen, and do some settings as you want (Figure 7).

#### Step 4: Cloud Storage

Steps to open cloud storage: click the 'Service" icon In the device list interface (Figure 8), and follow the guidance of the app interface to buy cloud storage package.

Figure 8

Smart Device\*

anato-

6

-

10

.

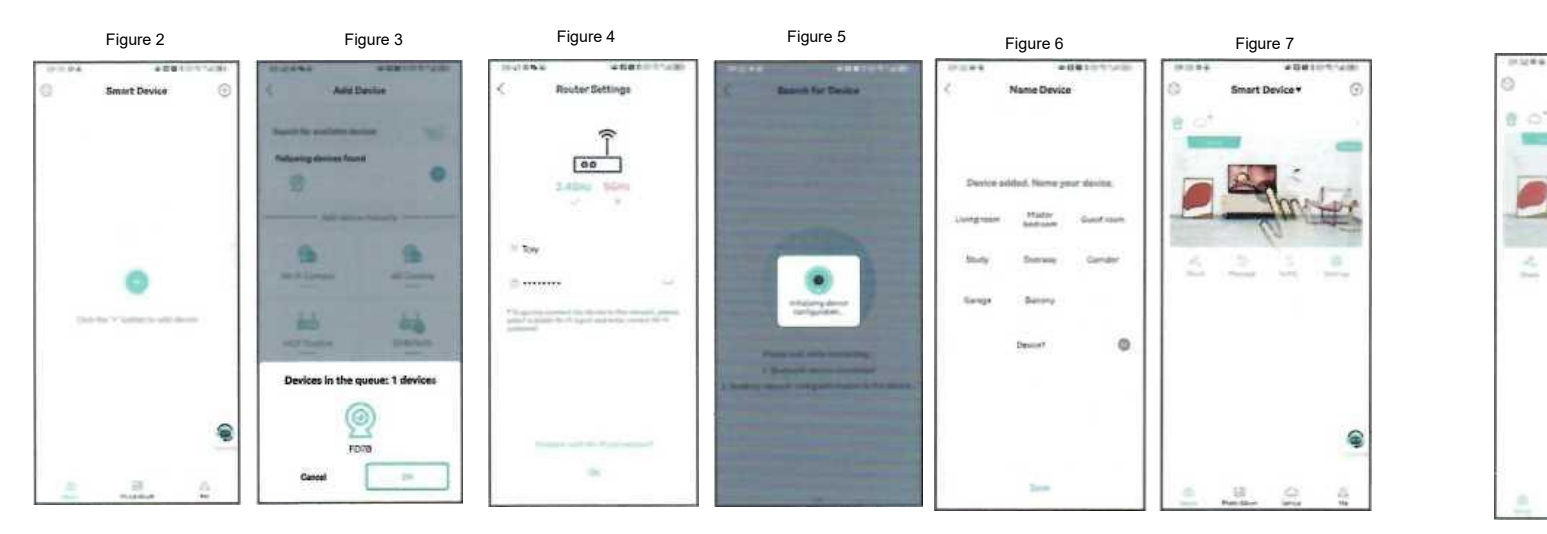

# ΕN

#### Function Introduction: Video call

#### Initiate a video call on the mobile phone

Click the "Video Call" button (Figure 9) on the real-time preview interface to initiate a two-way video call (Figure 10).

#### Figure 9

Figure 10

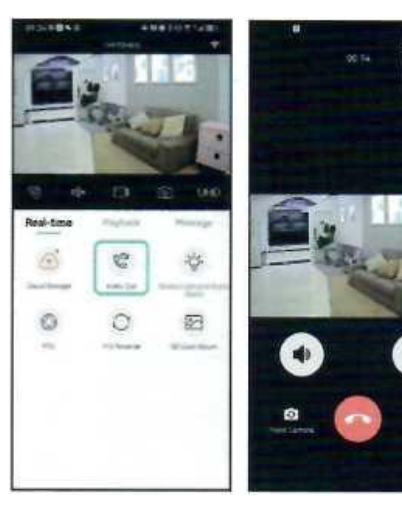

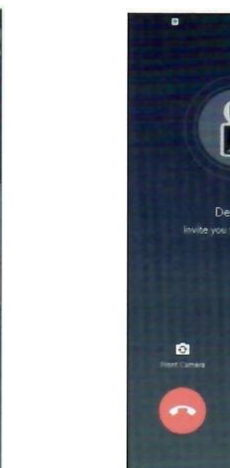

#### Initiate a video call on the camera

- Press the left button on the camera side to initiate a video request.
   After the mobile phone is answered, it can be two-
- way video call (Figure 11).

Figure 11

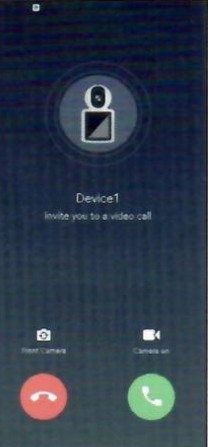

#### ▲ Notice

 Please modify the device password right now when the products are turned on.
 Do not install the device in a place that is damp, dusty, or accessible to children.
 Please use and store within the allowable temperature and humidity range, and do not disassemble the equipment at will.

#### Special explanation

 It is subject to actual products. Quick start guide is just for reference.
 2.APP and device firmware will be updated irregularly.
 Please update online as needed.
 3.If there is any inaccurate item or function explanation mistake or typographical eror please refer to our company explanation

•This product is suitable for family monitoring, the elderly children, pet care daily home anti-theft and other service scenarios Do not use the equipment for illegal channels the resulting legal risks will be borne by the user personally.

### Product Model name Purchase Dealer date Issues Issues fixing Explanation Customer Gender name Contact Postcode mobile Contact address

Warranty Card

Warranty period: One year. This warranty card is applicable to the source of products you purchased from our company

# FR

## Appel vidéo Caméra intelligente Guide de démarrage rapide

Carte croquis

Daritati and

# Configuration rapide

Étape 1: Télécharger l'APP Première astuce : Scannez le code QR.

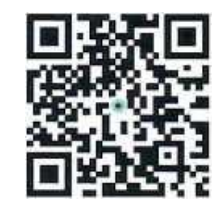

Conseils deux : Recherchez « iCSee » dans l'App store ou Google play pour le télécharger.

#### Étape 2 : Mise sous tension

Si vous mettez la caméra sous tension, elle émettra un message « system starting up, wait be configured » après plusieurs secondes, ce qui vous permettra de coupler la caméra au réseau. Si la caméra n'émet pas de signal sonore pendant une longue période, veuillez appuyer longuement sur le bouton de réinitialisation de la caméra pour rétablir les paramètres d'usine.

Note : Si vous avez besoin d'un stockage local, veuillez d'abord installer la carte TF, puis allumer l'appareil (la carte TF ne supporte pas l'échange à chaud. Veuillez brancher et débrancher la carte TF lorsque l'appareil est éteint). Le stockage dans le nuage est recommandé, car i l est sûr et pratique. Pour plus de détails, voir l'étape 4.

# Étape 3 : Configuration du réseau de la camera

1.connectez votre téléphone au réseau Wi-Fi et activez le Bluetooth 2. ouvrir l'application iCSee, créer un compte et se connecter (Figure)

Figure1

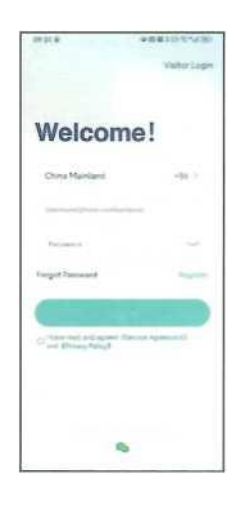

#### V1 2024-02-28 V1.01

s avoir réussi à vous connecter, cliquez sur le bouton "+ "(Figure 2). 4. attendez que l'appareil à ajouter soit trouvé et cliquez sur "OK "(figure 3).

5. Entrez le mot de passe Wi-Fi et cliquez sur "OK" (Figure 4). 6.Attendez la configuration réseau de la caméra, lorsque la 8. une fois la configuration terminée, l'appareil s'affiche dans

indiquant que la configuration réseau est réussie (Figure 5).

ois la configuration du réseau réussie, définissez le nom de l'appareil photo (Figure 6).

caméra émet un message vocal "connect successfully", [Smart Device]. Cliquez sur pour ouvrir l'écran de prévisualisation en temps réel et effectuez les réglages souhaités (Figure 7).

#### Étape 4: Stockage en nuage

120

Marche à suivre pour ouvrir le stockage en nuage : cliquez sur l'icône "Service " dans l'interface de la liste des appareils (Figure 8), et suivez les instructions de l'interface de l'application pour acheter un pack de stockage en nuage..

Figure 8

Smart Device \*

anator

 $\odot$ 

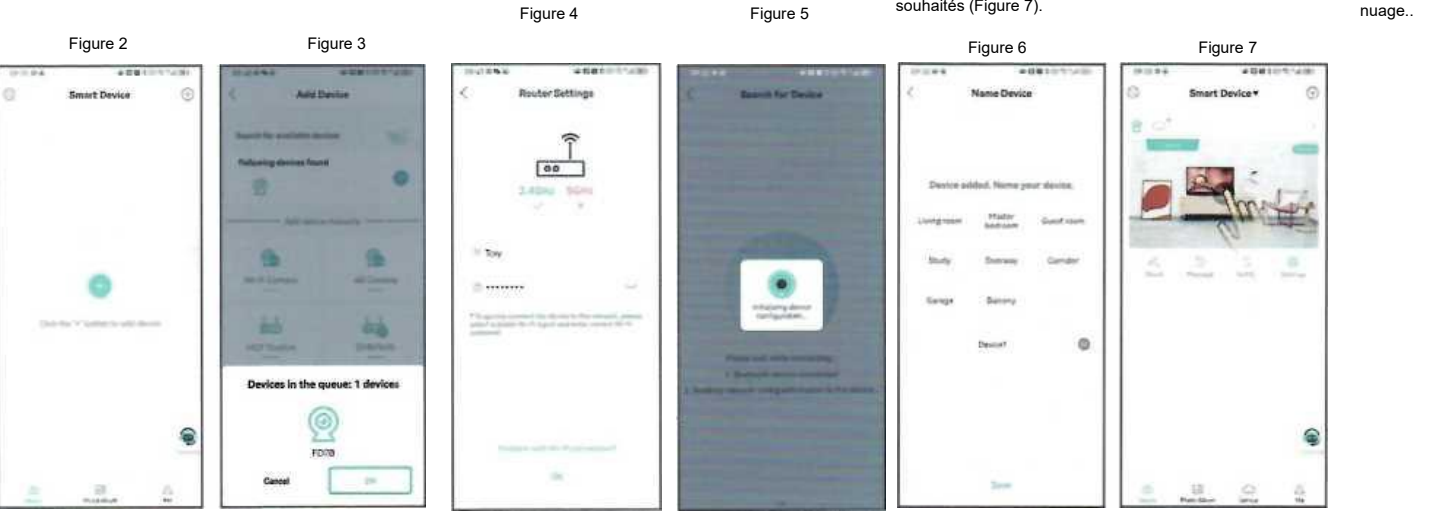

# 0 0 100

Art no.1023

#### Fonction Introduction: Appel video

Lancer un appel vidéo sur le téléphone portable Cliquez sur le bouton "Appel vidéo " (Figure 9) dans l'interface de prévisualisation en temps réel pour lancer un appel vidéo bidirectionnel (Figure 10).

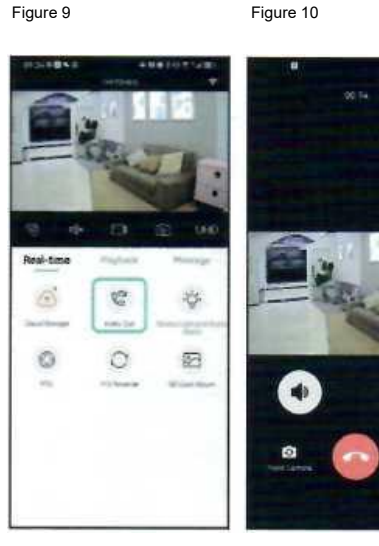

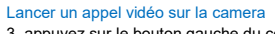

 appuyez sur le bouton gauche du côté de la caméra pour lancer une requête vidéo.
 une fois que le téléphone portable a répondu, il est possible d'effectuer un appel vidéo bidirectionnel ! (Figure 11).

Figure 11

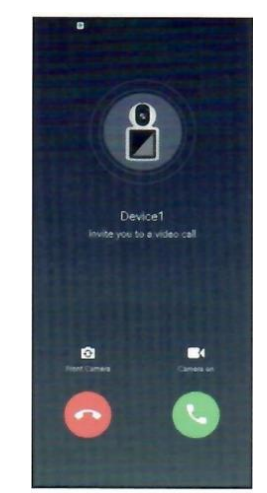

#### \land Avis

1. Veuillez modifier le mot de passe de l'appareil dès que les produits sont allumés.

 N'installez pas l'appareil dans un endroit humide, poussiéreux ou accessible aux enfants.
 Utilisez et conservez l'appareil dans les limites de température et d'humidité autorisées, et ne le démontez pas à volonté.

#### Explication spéciale

1. les produits sont soumis à des conditions réelles. Le guide de démarrage rapide n'est fourni qu'à titre de référence.

 l'APP et le micrologiciel de l'appareil seront mis à jour de manière irrégulière. Veuillez mettre à jour en ligne si nécessaire.

 En cas d'erreur dans l'explication d'un article ou d'une fonction ou d'erreur typographique, veuillez vous référer à l'explication de notre société.

• Ce produit convient à la surveillance de la famille, aux enfants âgés, aux soins quotidiens des animaux domestiques, à la lutte contre le vol et à d'autres scénarios de service. N'utilisez pas l'équipement pour des canaux illégaux ; les risques juridiques qui en découlent seront supportés personnellement par l'utilisateur.

#### Carte de garantie

| Produit                                    | Modèle          |
|--------------------------------------------|-----------------|
| nom                                        |                 |
|                                            |                 |
| Achat                                      | Concessionnaire |
| date                                       |                 |
| Enjeux                                     |                 |
| Correction des<br>problèmes<br>Explication |                 |
| Client                                     | Genre           |
| nom                                        |                 |
| Contact                                    | Code postal     |
| mobile                                     |                 |
| Contact                                    |                 |
| adresse                                    |                 |

Période de garantie : Un an. Cette carte de garantie s'applique aux produits que vous avez achetés auprès de notre société.

#### Mapa esquemático

Videollamadas Cámara inteligente Guía de inicio rápido

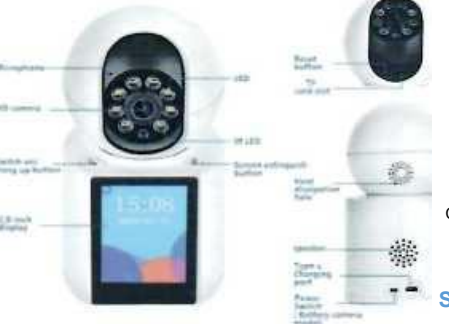

#### Configuración rápida

Primer paso: Descargar APP Consejos uno: Escanea el código QR.

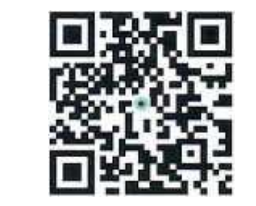

Consejos dos: Busca "ICSee" en la App store o en Google play para descargarlo.

#### Segundo paso: Encendido

Encienda la cámara y, tras unos segundos, emitirá el mensaje "system starting up, wait be configured" (iniciando el sistema, espere a que se configure). Si la cámara no hace la voz durante mucho tiempo, por favor, mantenga pulsado el botón de reinicio de la cámara para restaurar la configuración de fábrica.

Nota: Si necesita almacenamiento local, instale primero la tarjeta TF y, a continuación, encienda el dispositivo (la tarjeta TF no admite el intercambio en caliente. Por favor, conecte y desconecte la tarjeta TF cuando la cámara está apagada). Se recomienda el almacenamiento en la nube, que es seguro y conveniente. Consulte el "Paso 4" para el funcionamiento.

#### Paso 3: Configurar la red de la cámara

1.Conecta tu teléfono a la red Wi-Fi y activa el Bluetooth 2. Abre la app IC See, registra una cuenta e inicia sesión(Figura).

Figura 1

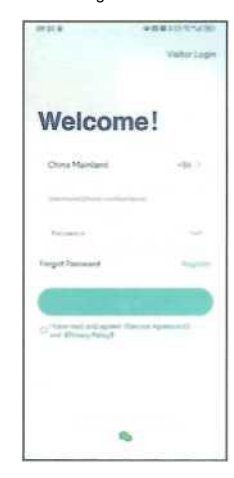

V1 2024-02-28 V1.01

3.Una vez iniciada la sesión, haga clic en el botón "+" (Figura 2).
4.Espere a que se encuentre el dispositivo que desea añadir y haga clic en "Aceptar" (Figura 3). 5.Introduce la contraseña Wi-Fi y haz clic en "Aceptar" (Figura 7.Una vez realizada la configuración de red, configure el 4). nombre de la cámara (Figura 6).

8.Una vez finalizada la configuración, el dispositivo se 6.Espere a la configuración de red de la cámara, cuando la muestra en [Smart Device]. Haga clic para abrir la pantalla de cámara emita un aviso de voz "connect successfully", vista previa en tiempo real y realice algunos ajustes como indicando que la configuración de red se ha realizado desee (Figura 7). correctamente (Figura 5).

#### Paso 4: Almacenamiento en la nube

Pasos para abrir el almacenamiento en la nube: haz clic en el icono "Servicio" en la interfaz de la lista de dispositivos (Figura 8), y sigue las indicaciones de la interfaz de la aplicación para comprar el paquete de almacenamiento en la nube. Figura 8

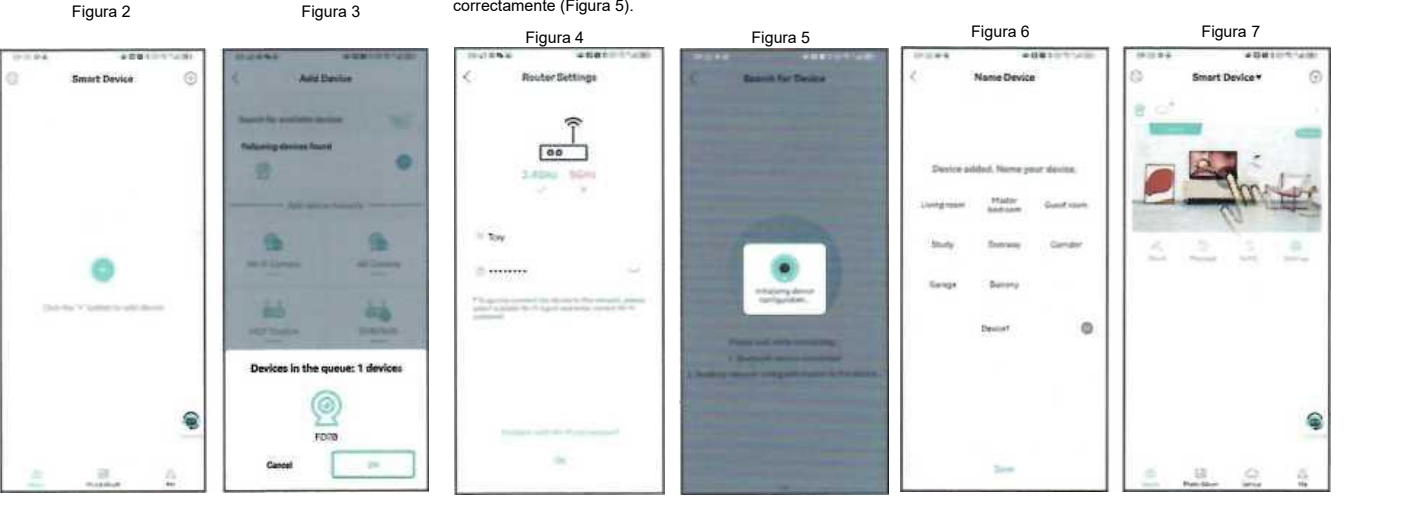

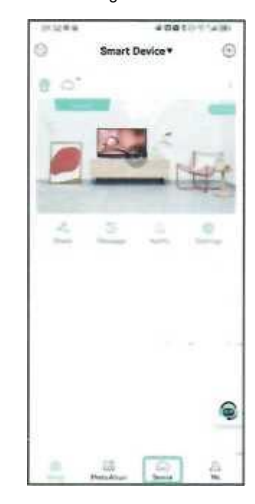

#### Introducción de la función: Videollamada

#### Iniciar una videollamada en el móvil

Figura 9

Haz clic en el botón "Videollamada" (Figura 9) de la interfaz de previsualización en tiempo real para iniciar una videollamada bidireccional (Figura 10).

Figura 10

11).

# 

Iniciar una videollamada en la cámara

iniciar una solicitud videcall

3. Pulse el botón izquierdo del lado de la cámara para

4.Una vez contestado el teléfono móvil, ¡se puede

realizar una videoconferencia bidireccional! (Figura

Figura 11

#### Aviso

 Por favor, modifique la contraseña del dispositivo ahora mismo cuando los productos estén encendidos.
 No instale el aparato en un lugar húmedo, polvoriento o accesible a los niños.

3.Por favor, utilice y almacene el equipo dentro de los límites de temperatura y humedad permitidos, y no lo desmonte a voluntad.

#### Explicación especial

 1.Está sujeto a los productos reales. Guía de inicio rápido es sólo para referencia.
 2.La APP y el firmware del dispositivo se actualizarán de

forma irregular. Por favor, actualice en línea cuando sea necesario. 3.Si hay algún artículo inexacto o explicación de la función

error o error tipográfico por favor refiérase a nuestra explicación de la empresa

•Este producto es adecuado para la vigilancia de la familia, los niños de edad avanzada, cuidado de mascotas diario antirrobo casa y otros escenarios de servicio No utilice el equipo para los canales ilegales los riesgos legales resultantes serán asumidos por el usuario personalmente.

#### Tarjeta de garantía

| Producto                 | Modelo        |  |
|--------------------------|---------------|--|
| nombre                   |               |  |
|                          |               |  |
|                          |               |  |
| Comprar                  | Distribuidor  |  |
| fecha                    |               |  |
|                          |               |  |
| Cuestiones               |               |  |
| Solución de              |               |  |
| problemas<br>Explicación |               |  |
| Explication              |               |  |
|                          |               |  |
| Cliente                  | Género        |  |
| nombre                   |               |  |
| Contacto                 | Código postal |  |
| móvil                    |               |  |
|                          |               |  |
| Contacto                 |               |  |
| dirección                |               |  |
|                          |               |  |

Periodo de garantía: Un año. Esta tarjeta de garantía es aplicable a la fuente de los productos que usted compró a nuestra empresa